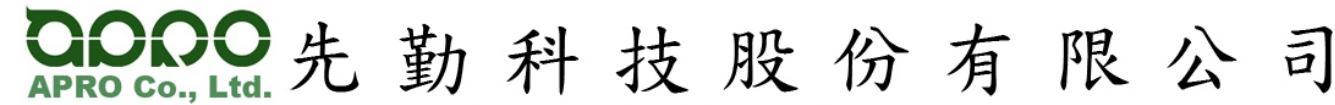

台北縣 234 永和市福和路 389 號 2 樓 2F., No. 389, Fuhe Rd., Yonghe City, Taipei County 234, Taiwan TEL : +886 2 2929 0389 / FAX : +886 2 2929 0307

E-mail : sales@apro-tw.com

# INSTALL INSTRUCTION FOR DOS HOT SWAP

### Applying to below card drives,

R312XX00I50XBH03R, 325XXI50XBH03R, R313XX00J50XBH03R, R323XX00J50XBH03R

Issued by 2008/4/23

## Software information for Demonstration

| Operation System | MS_DOS 6.22 |                                                                   |                  |
|------------------|-------------|-------------------------------------------------------------------|------------------|
| Drivers          | pri m eve   | Copy the file " <b>pri_m.sys</b> " into the booting disk when the | Primary Master   |
|                  | pii_iii.sys | card drive located at Primary Master.                             |                  |
|                  | pri_s.sys   | Copy the file " <b>pri_s.sys</b> " into the booting disk when the | Primary Slave    |
|                  |             | card drive located at Primary Slave.                              |                  |
|                  | sec_m.sys   | Copy the file " <b>sec_m.sys</b> " into the booting disk when the | Secondary Master |
|                  |             | card drive located at Secondary Master.                           |                  |
|                  |             | Copy the file " <b>sec_s.sys</b> " into the booting disk when the | Secondary Slave  |
|                  | sec_s.sys   | card drive located at Secondary Slave.                            |                  |

Notice: To edit "xxx\_x.sys" in "config.sys" upon the file "xxx\_x.sys" copied into the booting disk. (Please see Step 5.)

### The Hardware information for Demonstration

| Storage Device  | WPCF01GS-D5SI-UF (APRO Industrial CF Card / 1GB / UDMA / Fixed Disk      |
|-----------------|--------------------------------------------------------------------------|
| Adapter         | AD-CF12VIDEX4003R (APRO IDE to CF card adapter / Vertical Type / 40pin ) |
| Mother Board    | GA-8VM800PMD-775                                                         |
| Hot Swap Device | R312XX00I50XBH03R (Install on IDE Secondary Master)                      |

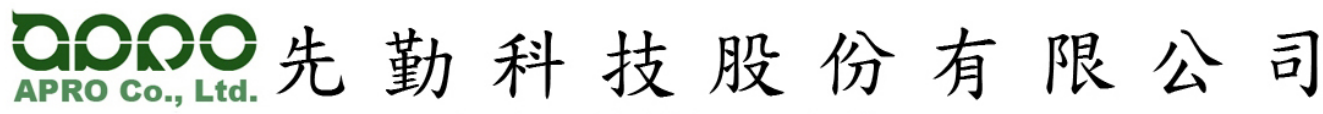

台北縣 234 永和市福和路 389 號 2 樓 2F., No. 389, Fuhe Rd., Yonghe City, Taipei County 234, Taiwan TEL: +886 2 2929 0389 / FAX: +886 2 2929 0307

E-mail : sales@apro-tw.com

## Installation steps

| Step 1. | Copy the file "xxx_x.sys" into the booting disk, depends on the location of card drive.                                                                                                    |   |
|---------|----------------------------------------------------------------------------------------------------|---|
|         | (i.e., If the card drive located at <b>Primary Master</b> and then copy "pri_m.sys" into the booting disk)                                                                                                    | ) |
| Step 2. | Into "Standard CMOS Features" in BIOS.                                                                                                    |   |
|         | CMOS Setup Utility - Copyright (C) 1984-2006 Award SoftwareStandard CMOS FeaturesLoad Fail-Safe DefaultsAdvanced BIOS FeaturesLoad Optimized DefaultsIntegrated PeripheralsSet Supervisor PasswordPower Management SetupSet User PasswordPnP/PCI ConfigurationsSave & Exit SetupPC Health StatusExit Without SavingFrequency/Voltage ControlIntegrated Control |   |
|         | Esc : Quit<br>F8 : Q-Flash<br>Time, Date, Hard Disk Type                                                                                                    |   |

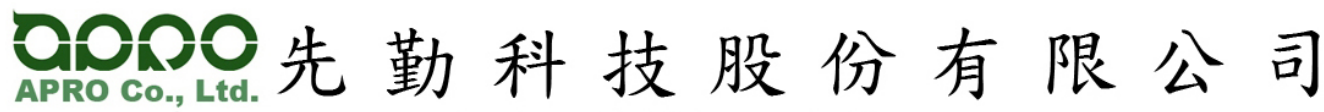

台北縣 234 永和市福和路 389 號 2 樓 2F., No. 389, Fuhe Rd., Yonghe City, Taipei County 234, Taiwan TEL: +886 2 2929 0389 / FAX: +886 2 2929 0307

E-mail : sales@apro-tw.com

1

| Date (mm:dd:uu)                                                                                                    | Standard CMUS Features                                                                                                    | Item Help                                                 |
|----------------------------------------------------------------------------------------------------|----------------------------------------------------------------------------------------------------|-----------------------------------------------------------|
| Time (hh:nm:ss)                                                                                                    | 15 : 53 : 12                                                                                                    | Marrie Laurel                                             |
| <ul> <li>IDE Channel 0 Mas</li> <li>IDE Channel 0 Sla</li> <li>IDE Channel 1 Mas</li> <li>IDE Channel 1 Sla</li> <li>IDE Channel 2 Mas</li> <li>IDE Channel 3 Mas</li> <li>Drive A<br/>Floppy 3 Mode Sup</li> <li>Halt On</li> </ul> | ter [IND CF 1GB]<br>ve [None]<br>ter [None]<br>ve [None]<br>ster [None]<br>ster [None]<br>pport [Disabled]<br>[All , But Keyboard] | Menu Level P<br>[Enter] for detail<br>hard drive settings |
| Race Memory                                                                                                    | 640K                                                                                                    |                                                           |
| Extended Memory                                                                                                    | 447M                                                                                                    |                                                           |

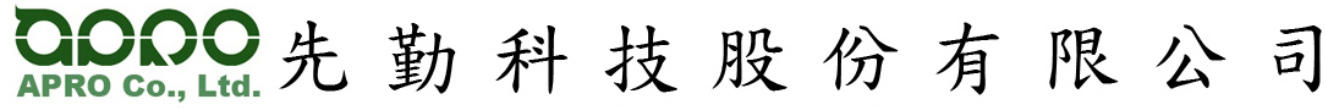

台北縣 234 永和市福和路 389 號 2 樓 2F., No. 389, Fuhe Rd., Yonghe City, Taipei County 234, Taiwan TEL : +886 2 2929 0389 / FAX : +886 2 2929 0307

E-mail : sales@apro-tw.com

步驟4 If the card drive located at Primary Master, must be make sure to set "IDE Channel 1 Master" as "None" CMOS Setup Utility - Copyright (C) 1984-2006 Award Software IDE Channel 1 Master Item Help [Press Enter] IDE HDD Auto-Detection \*\* Menu Level [None] IDE Channel 1 Master Auto Auto-detect Hard Drive parameters 0 MB Landing Zone fl++:Move Enter:Select +/-/PU/PD:Value F10:Save ESC:Exit F1:General Help F5:Previous Values F6:Fail-Safe Defaults F7:Optimized Defaults

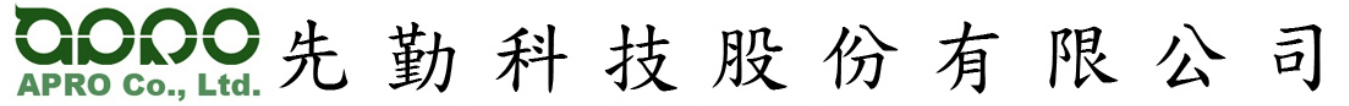

台北縣 234 永和市福和路 389 號 2 樓 2F., No. 389, Fuhe Rd., Yonghe City, Taipei County 234, Taiwan TEL: +886 2 2929 0389 / FAX: +886 2 2929 0307

Website : www.apro-tw.com

E-mail : sales@apro-tw.com

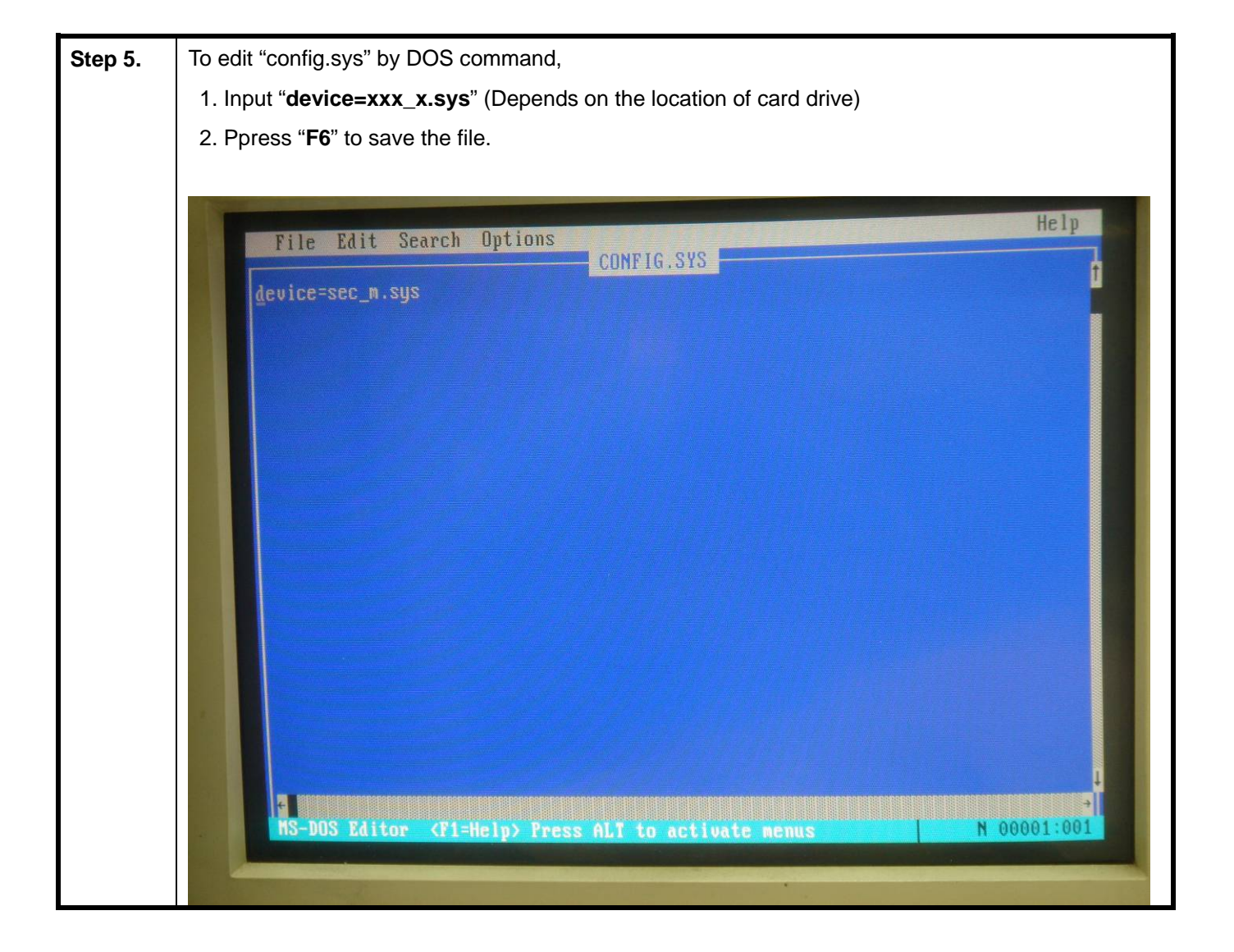

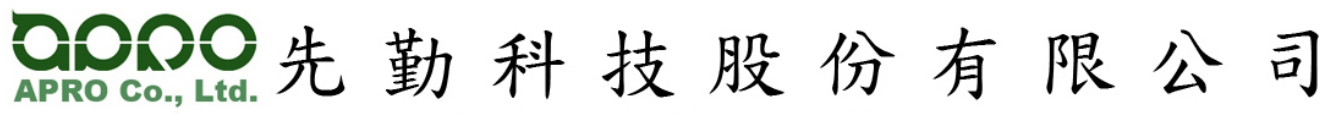

台北縣 234 永和市福和路 389 號 2 樓 2F., No. 389, Fuhe Rd., Yonghe City, Taipei County 234, Taiwan TEL: +886 2 2929 0389 / FAX: +886 2 2929 0307

E-mail : sales@apro-tw.com

|                                                                |                                                                               |                                                                                     |                                                                                          |                                     |                                                          |                 |                                                   | 10 |
|----------------------------------------------------------------|-------------------------------------------------------------------------------|-------------------------------------------------------------------------------------|------------------------------------------------------------------------------------------|-------------------------------------|----------------------------------------------------------|-----------------|---------------------------------------------------|----|
| 0                                                              | 16 1                                                                          | 1106                                                                                | 3038                                                                                     | 1458                                | 5004                                                     | 0C03            | USB 1.1 Host Cutrir<br>USB 1.1 Host Cutrir        | 11 |
| 0                                                              | 16 Z                                                                          | 1106                                                                                | 3030                                                                                     | 1458                                | 5004                                                     | 0003            | USB 1.1 Host Cntrlr                               | 11 |
| 0                                                              | 16 4                                                                          | 1106                                                                                | 3104                                                                                     | 1458                                | 5004                                                     | 0003            | USB 2.0 Host Cntrlr                               | 11 |
| 0                                                              | 17 5                                                                          | 1106                                                                                | 3059                                                                                     | 1458                                | A002                                                     | 0401            | Multimedia Device                                 | 11 |
| 0                                                              | 19 0                                                                          | 10EC                                                                                | 8139                                                                                     | 1458                                | E000                                                     | 0200            | Network Cntrlr                                    | 10 |
| 1                                                              | 0 0                                                                           | 1106                                                                                | 3344                                                                                     | 1458                                | D000                                                     | 0300            | Display Chirler                                   | 9  |
| IDE HI<br>.12345<br>Currer<br>Enter<br>Curre<br>Enter<br>Micro | DD/Compa<br>56789 12<br>nt date<br>new dat<br>ent time<br>new tim<br>osoft(R) | ctFlashD<br>3 456789<br>is Wed G<br>e (mm-dd<br>is 3:59<br>e:<br>MS-DOS(<br>(C)Comu | )isk/Sma<br>)123 456<br>)4-16-20<br>(-yy):<br>9:52.51p<br>9:52.51p<br>R) Vers<br>right M | rtMedia<br>78912 :<br>08<br>ion 6.2 | 2<br>2<br>1<br>2<br>1<br>2<br>1<br>2<br>1<br>2<br>1<br>2 | river<br>123 45 | version 1.1a<br>567. 891 234567 89123456<br>1994. |    |
| C:\>                                                           | d:                                                                            |                                                                                     |                                                                                          |                                     |                                                          |                 |                                                   |    |
| Duto                                                           |                                                                               |                                                                                     |                                                                                          |                                     |                                                          |                 |                                                   |    |
|                                                                |                                                                               |                                                                                     |                                                                                          |                                     |                                                          |                 |                                                   |    |